**Clinical Learning Australia** 

Quick Reference Guide

## Clinical LEARNING Australia

The ePortfolio for prevocational doctors

## HOW TO RESEND THE ACTIVATION LINK TO SETUP YOUR ACCOUNT

If the link in your Clinical Learning Australia welcome email is no longer valid or you cannot find a welcome email you can resend the activation link to your email address.

- 1.) Go to the CLA website https://cla.epads.mkmapps.com
- 2.) On the initial screen you will see a link that states 'activate your account'

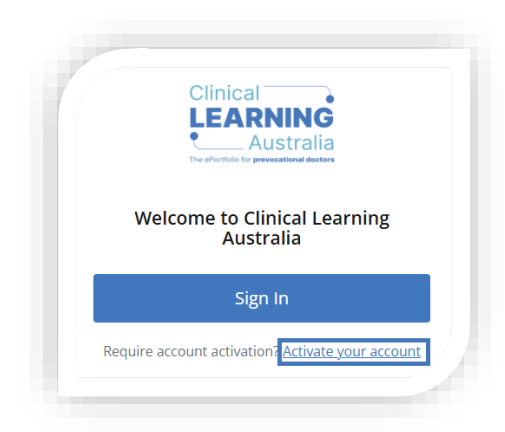

3.) Select '*activate your account*', you will then you will be asked to enter the email address that is linked to your CLA account.

|      | Clinical<br>LEARNING<br>Australia<br>The efectivate your account |  |
|------|------------------------------------------------------------------|--|
| Emai | il address *                                                     |  |
|      |                                                                  |  |
|      | Activate account                                                 |  |
|      | Cancel                                                           |  |
|      |                                                                  |  |

4.) After entering your email address, click 'Activate account'.

|       | Clinical<br>LEARNING<br>Australia<br>The effective proceeding doctors |
|-------|-----------------------------------------------------------------------|
|       | Activate your account                                                 |
| Email | address *                                                             |
|       |                                                                       |
|       | Activate account                                                      |
|       | Cancel                                                                |
|       |                                                                       |

5.) Check your inbox for the welcome email and follow the steps to activate your account.

NOTE. If you don't see the welcome email in your inbox, please check all junk/spam folders.